## 高级设置页面操作说明

在初始页面下按"设置"键,提示输入密码,进高级设置页面密码为"2035",此时闪动的位按"向上""向下"键可以进 行调整,按"设置"键可以移位,输入正确密码后按下"确认键"即可进入设置,高级设置页面共有7页,按"向上""向下" 键可以选择需要设置的项目,按下"确认键"可以设置当前项目的参数,参数调整 OK 后,按下"确认键"保存设置,再按"设 置键"可返回到初始页面。每个设置页面的右下角都有对应的页码,设置项目与对应的页码如下:

| 页码    | 设置项目    | 说明                                                                                                    |
|-------|---------|----------------------------------------------------------------------------------------------------|
| SU:01 | 温度校准    | 调整数值可校准温度值,带"-"为负偏移,不带为正偏移。                                                                                                    |
| SU:02 | 湿度校准    | 调整数值可校准湿度值,带"-"为负偏移,不带为正偏移。                                                                                                    |
| SU:03 | LCD 对比度 | 屏幕对比度调整,数值越大对比度越高,反之则低。                                                                                                    |
| SU:04 | 节能模式    | <ul> <li>0:1秒采集一次,实时显示</li> <li>1:10秒采集一次,实时显示</li> <li>2:30秒采集一次,实时显示</li> <li>3:60秒采集一次,实时显示</li> <li>4:按记录间隔采集,两分钟后关屏</li> <li>出厂默认为4,最省电的模式,若需实时显示可设置为3,较为省电。</li> </ul> |
| SU:05 | 默认显示    | 上电开机屏幕下方的默认显示,记录仪默认显示为时间,在初始页面下也可以按上下键查看。                                                                                                    |
| SU:06 | 清除记录    | 清除所有记录,并恢复出厂设置。                                                                                                    |
| SU:07 | 设置密码    | 设置用户密码,当忘记密码时可以通过这里设置或找回。                                                                                                    |